## Contenu du pack

- 1 Lecteur de livre électronique
- 3 Ecouteurs
- 5 Guide rapide

- 2 Boîtier de protection
- 4 Câble USB
- 6 Carte de garantie

# Présentation du bloc principal

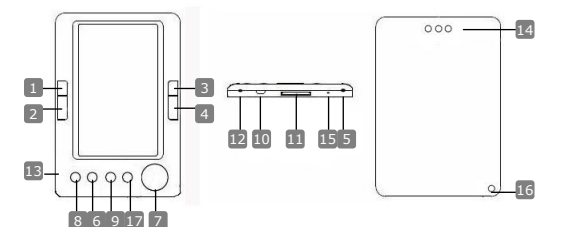

- 1 Page précédente
  - Page suivante
- 3 Page précédente
- 4 Page suivante
- 5 Marche / arrêt
- 6 Bouton zoom
- 7 Pavé directionnel
- 8 Bouton mode
- 9 Bouton retour/annuler
- 10 Jack USB
- II Fente de carte SD
- 12 Prise de casque
- 13 MIC

2

- 14 Haut-parleur
- 15 Bouton de réinitialisation
- 16 Trou de suspension
- 17 Home

Retour à la page précédente, volume bas Avance à la page suivante, volume haut Retour à la page précédente, volume bas Avance à la page suivante, volume haut Pour allumer/éteindre l'appareil Zoom avant/arrière du contenu de l'écran Pour naviguer à travers toutes les options Pour entrer dans le menu des options Retour au menu précédent ou annuler Connecte au port principal USB du PC Pour insérer une carte SD Connecte au casque Pour enregistrer la voix Restitue le son Pour relancer le système Trou pour passer les bandes (Non fourni)

Retour au menu principal

귀

## Mise en route

### Allumer / Eteindre

- Ŗ
- Presser et maintenir le bouton  $\phi$  pour allumer/éteindre l'appareil.

## Chargement

- Il est recommandé de charger la batterie pendant trois cycles de charge successifs de 12 heures.
- Cela prend environ 5 heures pour charger complètement l'appareil.
- Recharger l'appareil dès que possible quand la batterie affiche un niveau faible indiqué comme suit :

### NOTE:

Seul un chargeur spécial est compatible avec votre lecteur électronique. L'utilisation d'une alimentation externe inappropriée peut causer une défaillance et entraînera l'annulation de la garantie.

Connecter le port principal USB du PC et l'appareil avec le câble USB fourni pour commencer le chargement.

### Rétablissement des paramètres par défaut

 Rénitialiser l'appareil en pressant le bouton de réinitialisation quand l'appareil n'arrive pas à démarrer ou à fonctionner correctement.

## Utilisation d'une carte SD (Carte SD non fournie)

• L'appareil accepte une carte mémoire SD allant jusqu'à 16 Go. Insérer la carte mémoire SD dans la fente à carte SD.

# Fonctions de base

Presser et maintenir le bouton d' pour allumer l'appareil. Il s'ouvrira automatiquement sur le menu principal avec les 8 options suivantes : Recent Files List (Liste des Fichiers Récents), eBook (Livre Electronique), Music, Video, Photo, Explorer (Explorateur), Record (Enregistrement), Settings (Réglages) and User Guide (Guide de l'Utilisateur). Utiliser le pavé directionnel pour sélectionner l'option souhaitée et presser le bouton >|| pour confirmer. Presser n pour retourner au menu principal.

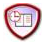

## Liste des fichiers récents

- Les fichiers visualisés antérieurement s'affichent dans cette section. Presser le pavé directionnel pour naviguer dans la Recent Files List (Liste des fichiers récents) et presser le bouton ▶|| pour confimer la sélection.
- Presser les boutons ▲/▼ du pavé directionnel pour sélectionner le
  Prestigio Lecteur eBook 5"

fichier voulu et presser le bouton  $\blacktriangleright$  pour confirmer. Presser le bouton  $\blacklozenge$  pour retourner.

- Presser le bouton Zoom pour effectuer un zoom avant/arrière de l'écran. Presser les boutons de saut de page ou le pavé directionnel pour sauter à la page voulue.
- Au menu Recent File List, presser le bouton gauche du pavé directionnel pour effacer tous les fichiers. Sélectionner YES et presser
   I pour confirmer. Presser 
   directement pour annuler.

### Note:

Si les fichiers ont été sauvegardés une fois sur la carte SD, ils sont toujours affichés dans "Recent Files List" même si la carte SD a été retirée. Mais les fichiers ne peuvent pas être ouverts si la carte SD est retirée.

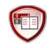

## eBook (livre électronique)

- Le livre électronique accepte 7 types de formats :
- .txt, .html, .doc, .pdf, .fb2, .epub, .pdf, etc. Assurez-vous que ce N'EST PAS un fichier DRM protégé, ce qui ne peut être lu par le lecteur électronique.
- Sélectionner un fichier de Flash ou SD Card et presser le bouton ▶|| pout confirmer. Utiliser ▲/▼ du pavé directionnel pour sélectionner le fichier voulu ou presser les boutons de saut de page pour aller à la page voulue. Presser ▶|| pour confirmer la sélection.
- Au menu de l'eBook, presser le bouton gauche ◄ du pavé directionnel pour supprimer le fichier souhaité. Sélectionner YES et presser le bouton ▶|| pour confirmer. Presser pour annuler directement.

#### NOTE:

Seuls les fichiers mais pas tout le dossier peuvent être effacés.

 Lors de la lecture du texte, presser le bouton ▶|| pour entrer dans le sous-menu de l'eBook. Sept options différentes: Page Jump (Saut de Page), SaveMark (Sauvegarder Marque), LoadMark (Charger Marque), DelMark (Supprimer Marque), Browser Mode (Mode Navigateur), Flip Time and Mode (Mode et temps de feuilletage), sont disponibles dans la section. Presser le bouton ▶|| pour confirmer et presser pour retourner en mode texte.

### NOTE:

Les formats .PDF and .DOC sont indisponibles pour la fonction.

Prestigio Lecteur eBook 5"

뀨

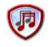

## Musique

- Dans le menu Music, presser le pavé directionnel pour sélectionner le fichier désiré. Presser le bouton >|| pour confirmer.
- Lors de la lecture de la musique, chaque bouton fonctionne respectivement comme suit.

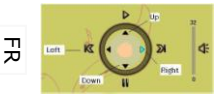

Bouton gauche: Pour aller à l'option précédente / retour rapide Bouton droit: Aller à l'option suivante / Avance rapide Bouton Haut: Lecture Bouton bas: Pause

- Pour régler le volume, presser le bouton de saut de page pour augmenter/diminuer le volume.
- Lors de la lecture de la musique, presser le bouton ▶|| pour entrer dans le sous-menu Music. Il y a 6 différentes sortes de Play Mode (Modes de Lecture) pour créer diverses qualités de lecture.
- Lors de la lecture de la musique, presser 
   → pour entrer en mode de musique de fond. Pour arrêter ce mode, entre dans l'interface de lecture de la musique et presser **Down Button** (Bouton Bas) pour suspendre.

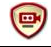

## Vidéo

- Dans le menu Video, presser les boutons ▲/▼ du pavé directionnel pour sélectionner le fichier souhaité. Presser le bouton ▶|| pour confirmer.
- Dans la liste des fichiers vidéo, presser le bouton gauche ◄ du pavé directionnel pour supprimer le fichier voulu. Sélectionner YES et presser le bouton ►|| pour confirmer. Presser ◄ pour annuler directement.
- Sélectionner le fichier désiré et presser le bouton ▶|| pour lire la vidéo. Presser ▶|| pour reprendre à partir de la dernière lecture lorsqu'on vous le demande ou presser ♠ pour annuler.

- Lors de la lecture de la vidéo, chaque bouton fonctionne respectivement comme suit.
- Pour entrer dans le sous-menu
- Pour retourner à l'option précédente
- Pour lire/suspendre
- Pour retourner au menu principal
- Lors de la lecture de la vidéo, presser le bouton ▶|| pour entrer dans le sous-menu et utiliser le pavé directionnel pour sélectionner l'option voulue. Presser ▶|| pour confirmer ou presser pour retourner.
- Presser les boutons gauche/droit </>
  </>

  Au pavé directionnel pour aller au fichier vidéo précédent/suivant. Presser les boutons haut/bas 
   Au pavé directionnel ou les boutons de saut de page pour régler le volume.

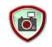

### Photo

L'appareil accepte seulement les formats d'image suivants: .JPEG, .GIF, .BMP. Tous les autres formats de fichier ne s'afficheront pas.

- Sélectionner le fichier de Flash ou SD Card et presser ▶|| pour confirmer. Presser les boutons haut/bas ▲/▼ du pavé directionnel pour sélectionner le fichier voulu ou presser les boutons de saut de page pour aller à la page souhaitée. Presser le bouton ▶|| pour confirmer.
- Dans le menu Photo, presser le bouton gauche 
   du pavé directionnel pour supprimer le fichier voulu. Sélectionner YES et presser le bouton 
   → || pour confirmer. Presser 
   → pour annuler directement.
- Lors de la lecture des photos, presser le bouton ▶|| pour entrer dans le sous-menu où 5 modes de navigation sont disponibles. Presser le pavé directionnel pour sélectionner l'option souhaitée et presser ▶|| pour confirmer.
- Utiliser le pavé directionnel pour aller à l'image précédente/suivante. NOTE:

Quand on fait pivoter l'image, la fonction est indisponible. Presser **¬** pour sortir de la rotation.

귀

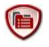

## Explorateur de Fichier

- Sélectionner le fichier de Flash ou SD Card et presser > || pour confirmer.
- Utiliser les boutons haut/bas ▲/▼ du pavé directionnel pour sélectionner le fichier souhaité ou les boutons de saut de page pour aller à la page voulue. Presser ▶|| pour confirmer.
- Dans le menu Explorer, presser le bouton gauche du pavé directionnel pour supprimer le fichier en cours. Sélectionner YES et presser ▶|| pour confirmer. Presser pour annuler.

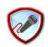

## Enregistrement

- Presser le bouton gauche du pavé directionnel pour commencer/poursuivre l'enregistrement du son à partir du microphone. Presser le bouton droit pour effectuer une pause.
- A l'état Ready (Prêt), presser le bouton ▶|| pour entrer dans le sous-menu Record (Enregistrement). Deux modes de réglage sont disponibles : Quality et Volume.

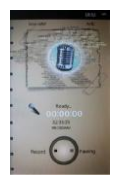

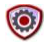

# Réglage du Système

<sup>¬</sup> Utiliser le pavé directionnel pour vous déplacer à travers les 9 différentes
 <sup>¬</sup> Options suivantes : Display Setting (Réglage de l'Affichage), Key Lock
 <sup>¬</sup> Time (Heure de Verrouillage de Touche), Auto Shut Time (Temps de Fermeture Auto), Time (Heure), Date, Calendar (Calendrier),
 Restorable, Language (Langue) et System Information (Informations du système). Presser ▶|| pour entrer et presser ▶ pour retourner.

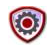

## Guide de l'Utilisateur

Une version électronique du manuel imprimé qui peut être lu sur le FR 6 Prestigio Lecteur eBook 5" lecteur électronique est fournie. Sur l'écran du menu principal, sélectionner **User Guide** et presser le bouton ▶|| pour entrer.

# Assistance technique et information sur la garantie

Référez-vous à <u>www.prestigio.com</u> pour l'assistance technique et le bon de garantie inclus pour des informations sur la garantie.

# Avis de non-responsabilité

Nous avons fourni tous les efforts pour faire en sorte que les informations et les procédures dans ce manuel de l'utilisateur soient exactes et complètes. Nous déclinons toute responsabilité pour toute erreur ou omission. Prestigio se réserve le droit d'effectuer des changements sans notification préalable sur le produit dont il est question ici.